## เริ่มต้นใช้งาน Sentinel LDK Envelope Tool เพื่อทำการล็อกโปรแกรม

 เปิด Sentinel Vendor Suite > Envelope เพื่อทำการล็อกโปรแกรม โดยทำการเสียบฮาร์ดล็อก Sentinel LDK Develop (สีเหลือง)

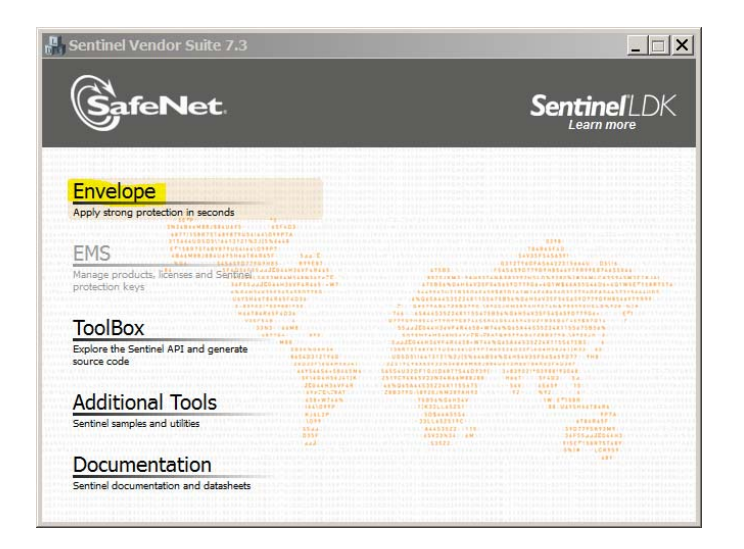

# 1.1 ในส่วนของ Input file: เลือกไฟล์ที่ต้องการจะล็อก

Output file: เป็นไฟล์ที่ผ่านการล็อก

Feature ID: เลือก 10 ตามที่เราได้กำหนดไว้จาก EMS หรือ Feature ID อื่นๆ ที่เราได้เลือก

#### ไว้

## เมื่อกำหนดค่าเรียบร้อย กด Protect

| File Edit A                                                                                                    | LDK Envelope 7.0*<br>ictions Database He                                                                                                    |                                                                                                    | × |
|----------------------------------------------------------------------------------------------------|----------------------------------------------------------------------------------------------------|----------------------------------------------------------------------------------------------------|---|
|                                                                                                    | nvelope Project<br>rograms<br>Win32_Bounce.exe<br>entinel Vendor Code<br>efault Protection Setting<br>Java<br>Windows<br>.NET<br>ser Messages | Protection Details   Input file C:\Program Files\SafeNet Sentinel\Sentinel\UndorTools\VendorSuite\samples\Win32_Bounce.exe   Output file C:\Users\Administrator\Desktop\Lock3Time\Win32_Bounce.exe   Protection Key Version Sentinel   Protection Key Search Mode Local and remote   Protection Settings Advanced   General Protection Settings   Overlay support Enable data file encryption   (Data Encryption Utility) |   |
| Index                                                                                                    | Date & Time                                                                                                    | in Messane                                                                                                    | = |
| 0001 2015-07-08 16:35:28 Sentinel LDK Envelope started successfully<br>0002 2015-07-08 16:35:49 Win32_Bounce.exe accepted by Windows Envelope Engine |                                                                                                    |                                                                                                    |   |
| You are working in Offline mode. To connect to Sentinel EMS Server click here. To learn about the advantages of Online mode click here.              |                                                                                                    |                                                                                                    |   |
| Offine _                                                                                                    |                                                                                                    |                                                                                                    |   |

#### ในส่วนของลูกค้า

1. ส่งโปรแกรมที่ผ่านการล็อก และ HASPUserSetup.EXE (RTE) จาก C:\Program Files (x86)\SafeNet Sentinel\Sentinel LDK\Redistribute\Runtime Environment\Setup ไปให้ลูกค้า

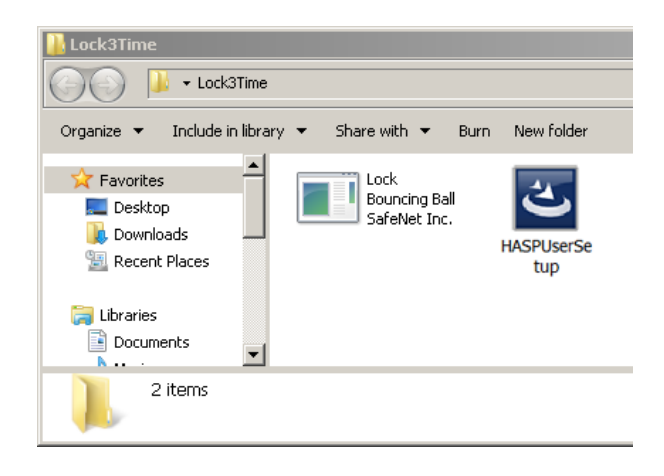

1.1 เมื่อลูกค้าเปิดใช้งานโปรแกรมครบตามกำหนด (5 ครั้ง จากที่เรากำหนด หรือ กำหนดจำนวนวัน หรือ วันที่หมดอายุ) จะปรากฏการแจ้งเตือนตามภาพ

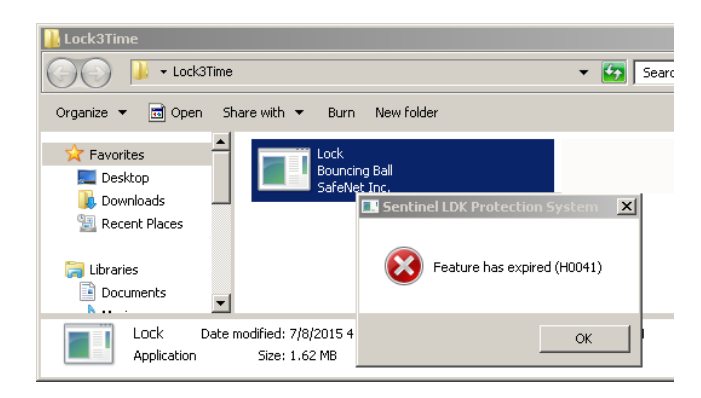

## 1.2 ให้ลูกค้าติดต่อกลับผู้พัฒนาซอฟต์แวร์ เพื่อทำการต่ออายุการใช้งานโปรแกรมต่อไป